Oberfinanzdirektion Frankfurt am Main

**Grundsteuerreform in Hessen** 

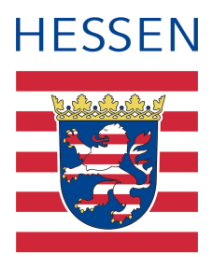

# Anleitung zum Abruf des Flurstücksnachweises (mit Grundbuchblattnummer) für das Grundvermögen (Grundsteuer B)

Mit Hilfe dieser Klickanleitung gelangen Sie im Internet mit ein paar Eingaben – kostenlos und ohne Wartezeit – direkt an den Flurstücksnachweis (mit Grundbuchblattnummer) für Ihren Grundbesitz. Hierbei handelt es sich um ein Serviceangebot der hessischen Katasterverwaltung.

Der Flurstücksnachweis (mit Grundbuchblattnummer) enthält Daten zu Ihrem Grundbesitz. Der Flurstücksnachweis bietet Ihnen die Möglichkeit, die zu Ihrem Grundstück vorliegenden Daten einzusehen. Dies ist beispielsweise sinnvoll, falls Ihnen die Daten nicht oder nicht vollständig vorliegen oder Sie die Daten mit den Ihnen vorliegenden Daten abgleichen möchten. Bitte überprüfen Sie die Daten zunächst auf Aktualität und Vollständigkeit, bevor Sie diese in die Erklärung zum Grundsteuermessbetrag übernehmen.

Senden Sie bitte keinen Flurstücksnachweis an das Finanzamt. Die von der Steuerverwaltung benötigten Daten sind von Ihnen im Rahmen der Erklärungsabgabe zum Grundsteuermessbetrag eigenständig in den Vordruck einzutragen. Eingereichte Ausdrucke würden den Bearbeitungsprozess in den Finanzämtern erheblich behindern, da die Bearbeitung ausschließlich digital erfolgen soll. Vielen Dank für Ihr Verständnis.

### Regelmäßig enthält der Flurstücksnachweis folgende Daten, die Sie für die Erklärungsabgabe benötigen:

**Gemarkung, Flur, Flurstück, Amtliche Fläche** (= Bodenfläche bzw. Grundstücksfläche), **Lage** (= Adresse). Der Flurstücksnachweis enthält auch die **Grundbuchblattnummer.** 

#### Welche Daten, die Sie für die Erklärungsabgabe benötigen, finden Sie <u>nicht</u> im Flurstücksnachweis?

**Zuständiges Finanzamt** – Diese Angabe ist nur erforderlich, sofern Sie die Erklärung zum Grundsteuermessbescheid in Papierform abgeben. Zuständig ist das Finanzamt, in dessen Bezirk der Grundbesitz liegt. Eine Finanzamtssuche und die Kontaktdaten der Finanzämter

finden Sie auch auf <u>www.grundsteuer.hessen.de</u>. Im Juni 2022 haben Sie von Ihrem Finanzamt ein Informationsschreiben erhalten. Auch daraus geht hervor, wer das für Sie zuständige Finanzamt ist.

**Aktenzeichen** - Sie finden das Aktenzeichen (16-stellig), bisher auch "Einheitswert- Aktenzeichen", "EW-Az." oder ähnlich genannt, entweder auf den Einheitswertbescheiden des Finanzamts oder den Abgabenbescheiden beziehungsweise Grundsteuerbescheiden der Kommune. Im Juni 2022 haben Sie von Ihrem Finanzamt ein Informationsschreiben erhalten. Dieses enthält auch das Aktenzeichen zu Ihrem Grundbesitz.

Eigentümerdaten - Name und Adresse der Eigentümer

**Wohn- bzw. Nutzfläche -** Diese finden Sie ggf. in Ihren Bauunterlagen oder Ihrem Kaufvertrag.

Zum **Bodenrichtwert** für die Faktorberechnung müssen Sie keine Angaben machen. Diese Werte liegen der Hessischen Steuerverwaltung bereits vor.

## Klickanleitung Flurstücksnachweis (mit Grundbuchblattnummer)

1.) Gehen Sie im Internet bitte auf die Seite: <u>http://gds.hessen.de/webshop/Flurstuecksnachweis</u>

Beim Abruf des Flurstücksnachweises mittels eines Endgerätes mit geringer Auflösung, kann es zu Beeinträchtigungen in der Darstellung des Produktes während des Prozesses kommen. Dies tritt in der Regel bei Verwendung von älteren mobilen Endgeräten auf. Die Nutzung von reinen Arbeitsplatzrechnern (kurz: Desktop-PC) wird daher empfohlen.

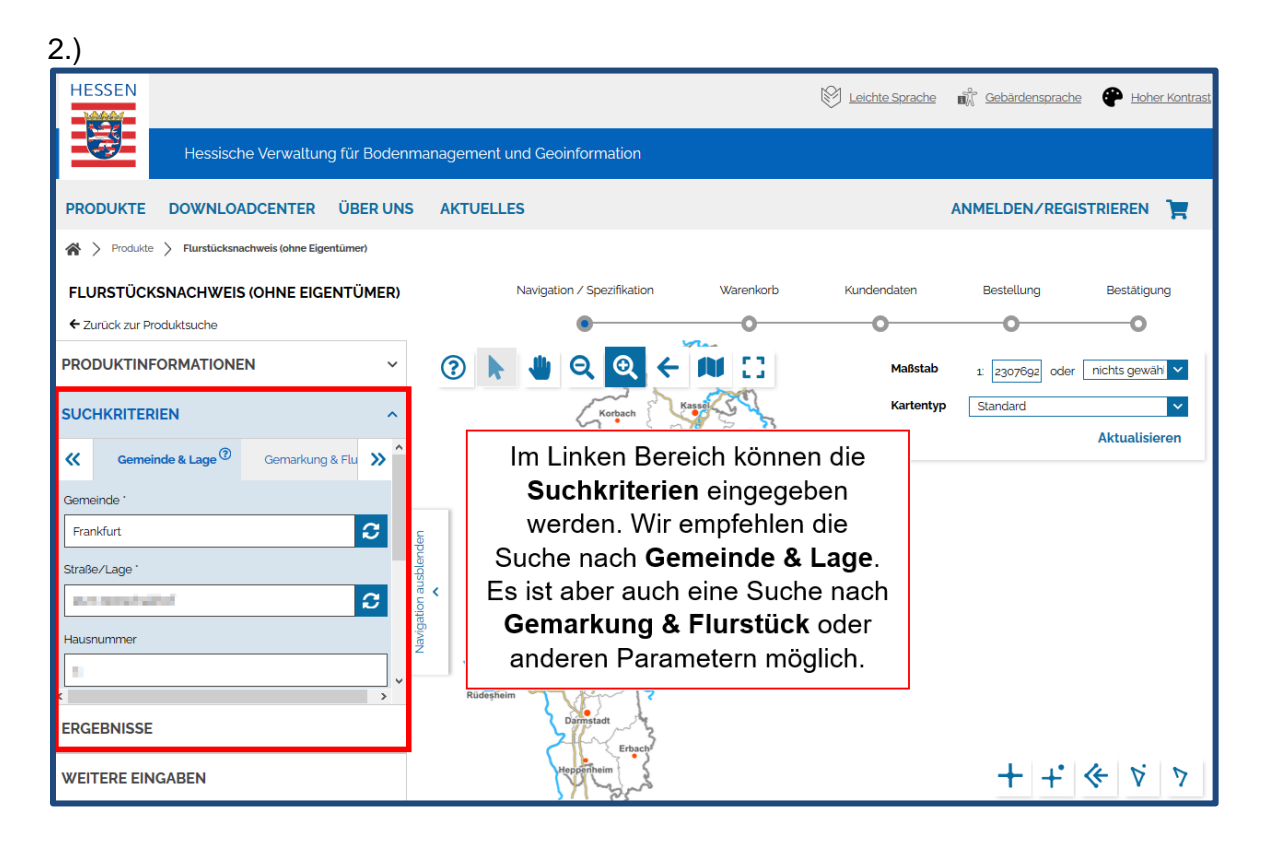

Abfragemaske Flurstücksnachweis (ohne Eigentümer): Die **ausgefüllten Zeilen im linken** Kasten im Schaubild sind ein Beispiel. Bitte geben Sie hier Ihre eigenen Adressdaten ein, scrollen herunter, wählen anschließend "Flurstückskennzeichen" aus, und klicken dann auf "SUCHEN".

Bitte beachten Sie dabei, dass der Name der Straße vollständig ausgeschrieben werden muss (z. B. "Schulstraße" anstatt "Schulstr.").

Manchmal kommt es zu dem Problem, dass die Adressdaten über die Suchfunktion nicht gefunden werden können. Dann ist eine Suche über die Karte auf der rechten Seite durchzuführen. Diese können Sie über den Lupen-Button vergrößern und somit auf Ihr Grundstück zoomen. Durch mehrmaliges Vergrößern öffnet sich eine Liste mit verschiedenen Grundstücken des vergrößerten Bereichs. Anschließend können Sie Ihr Grundstück auswählen und mit dem nächsten Schritt fortfahren.

#### 3.)

Hiermit können Sie die Flurstücksinformationen abfragen. Die Abfrage der Grundbuchblattnummer erfolgt erst unter Punkt 4).

| FLURSTÜCKE DRUCKANSICHT                                                                            |                                         |      |        |        |                 |         |  |  |
|----------------------------------------------------------------------------------------------------|-----------------------------------------|------|--------|--------|-----------------|---------|--|--|
|                                                                                                    | Gemarkung                               | Flur | Zähler | Nenner | Lagebezeichnung | Hausnr. |  |  |
| i (i                                                                                               | Frankfurt Bezirk 33 (Frankfurt am Main) | 596  | 00087  | 000    | [production]    |         |  |  |
| Ausgewählte anzeigen   Alle vormerken   Ausgewählte vormerken   Ausgewählte und Nachbarn vormerken |                                         |      |        |        |                 |         |  |  |
| 1 bis 1 von 1                                                                                      |                                         |      |        |        |                 |         |  |  |
|                                                                                                    |                                         |      |        |        |                 |         |  |  |

Ergebnisliste: Informationen zu Gemarkung: Flur, Zähler und Nenner. Durch einen Klick auf das Info-Symbol "i" (hier im Bild rot markiert umrandet) werden weitere Informationen (z.B. das Flurstück) präsentiert.

Ansicht: Weitere Informationen Flurstücksnachweis (öffnet sich in einem neuen Fenster). Hier ist zusätzlich die amtliche Fläche (=Bodenfläche bzw. Grundstücksfläche) des Flurstücks aufgeführt.

| Flurstücksinformationen |                 |                     |  |  |  |  |
|-------------------------|-----------------|---------------------|--|--|--|--|
| Gemeinde                | 412000          | Frankfurt am Main   |  |  |  |  |
| Gemarkung               | 0485            | Frankfurt Bezirk 33 |  |  |  |  |
| Flur                    |                 | 596                 |  |  |  |  |
| Flurstück               |                 | 00087/000           |  |  |  |  |
| Lage                    | excentionation) |                     |  |  |  |  |
| Amtliche Fläche         | 4993 m²         |                     |  |  |  |  |
| Rechtszustand           | Normal          |                     |  |  |  |  |
| Mittelpunkt des         | East            | 478.813.777 m       |  |  |  |  |
| rechtecks               | North           | 5.550.330.778 m     |  |  |  |  |

#### 4.)

Nun können Sie die **Grundbuchblattnummer** abfragen. Hierzu müssen Sie einen für Sie **kostenlosen** "Bestellvorgang" ausführen. Die Grundbuchblattnummer ist leider nur auf diesem Weg zu ermitteln. Bitte lassen Sie sich von dem Wort "Bestellvorgang" nicht abschrecken. Sie bekommen im Anschluss weder etwas nach Hause gesendet noch fallen dafür Kosten an. Der notwendige Bestellvorgang funktioniert wie folgt (bitte klicken Sie auf die hier im Schaubild rot markierten Kästchen):

| FLURSTÜCKE DRUCKANSICHT |                                                                                                    |                                         |      |        |        |                 |         |
|-------------------------|----------------------------------------------------------------------------------------------------|-----------------------------------------|------|--------|--------|-----------------|---------|
|                         |                                                                                                    | Gemarkung                               | Flur | Zähler | Nenner | Lagebezeichnung | Hausnr. |
|                         | i                                                                                                  | Frankfurt Bezirk 33 (Frankfurt am Main) | 596  | 00087  | 000    | A.110.000       | u.      |
|                         | Ausgewählte anzeigen   Alle vormerken   Ausgewählte vormerken   Ausgewählte und Nachbarn vormerken |                                         |      |        |        |                 |         |
| 1 bis 1 von 1           |                                                                                                    |                                         |      |        |        |                 |         |

#### 5.)

Bitte in einem nächsten Schritt bei "Verwendungszwecke" die Auswahlmöglichkeit "für die Grundsteuer" auswählen und dann auf "WEITER" klicken (siehe hierfür auch die nachfolgenden Schaubilder).

| WEITERE EINGABEN        | ~ |  |  |  |  |
|-------------------------|---|--|--|--|--|
| Verwendungszwecke*      | 1 |  |  |  |  |
| für die Grundsteuer 🗸 🗸 |   |  |  |  |  |
| Ihr Zeichen             |   |  |  |  |  |
|                         |   |  |  |  |  |
| Lieferart               |   |  |  |  |  |
| Download 🗸              |   |  |  |  |  |
| € 0,00                  |   |  |  |  |  |
| AKTUALISIEREN           |   |  |  |  |  |
| WEITER                  |   |  |  |  |  |

6.) Im Anschluss klicken Sie bitte "zum Warenkorb" an.

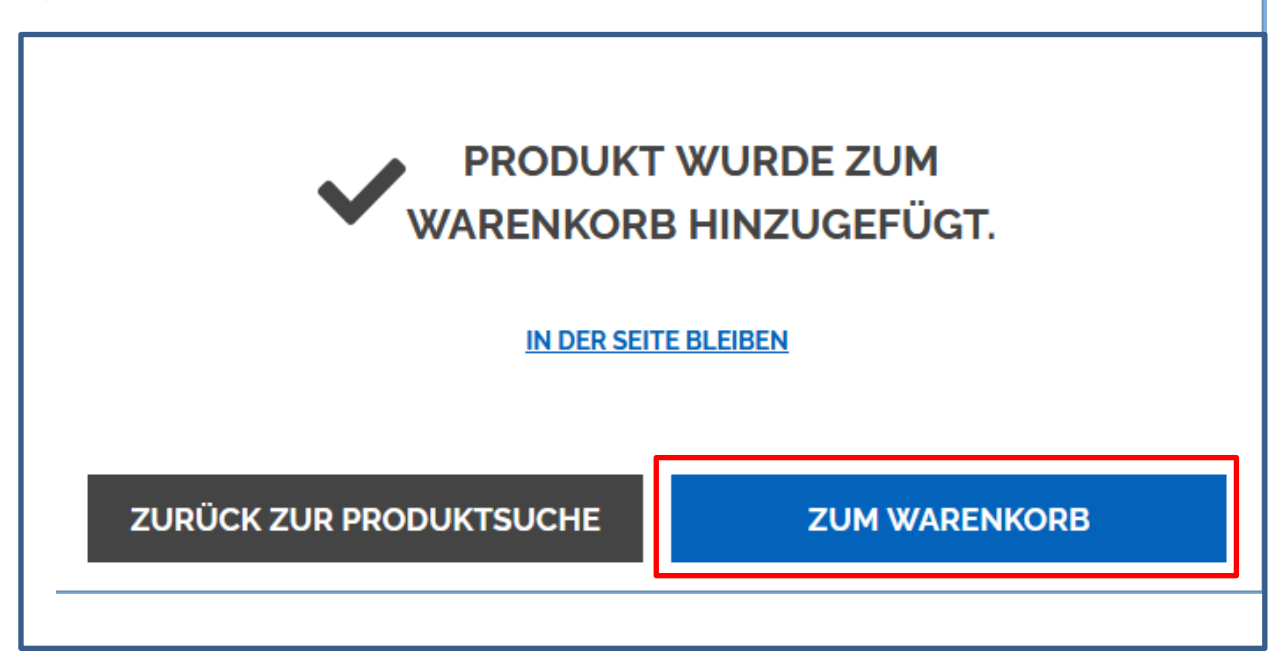

7.) Klicken Sie nun auf "Bestellen". Bei diesem Vorgang entstehen für Sie keine Kosten.

|                                                                         | Arti                       | kel                         |                      |                    | Menge       | Preis  | Aktion                    |
|-------------------------------------------------------------------------|----------------------------|-----------------------------|----------------------|--------------------|-------------|--------|---------------------------|
| Flurstücksnachweis (ohne Eigentümer)                                    |                            |                             |                      |                    | 1           | € 0.00 | <u>Bearbeit</u><br>Lösche |
| Verwendungszwecke                                                       |                            | für die Grundsteuer         |                      |                    |             |        |                           |
| Ihr Zeichen                                                             |                            |                             |                      |                    |             |        |                           |
| Lieferart                                                               |                            | Download                    |                      |                    |             |        |                           |
| Einzelausfertigung                                                      |                            | € 0,00                      |                      |                    |             |        |                           |
| MwSt-Satz                                                               |                            | 0%                          |                      |                    |             |        |                           |
| Flurstücke                                                              |                            |                             |                      |                    |             |        |                           |
| Gemarkung                                                               | Flur                       | Flurstückszähler            |                      | Flurstücksnenner   |             |        |                           |
| Frankfurt Bezirk 33 (0485)                                              | 596                        | 00087                       |                      | 000                |             |        |                           |
| Produktempfehlungen                                                     |                            |                             |                      |                    |             |        |                           |
| Liegenschaftskarte<br>Ausgabe der Liegenschaftskarte (Hessen) in den Ma | 3stäben 1:250 bis 1:5000 u | nd den Formaten DIN A4 bi   | s DIN Ao als PDF-Dat | ei                 |             |        |                           |
|                                                                         |                            |                             |                      |                    | Nettosumme  | € 0,00 |                           |
|                                                                         |                            |                             |                      |                    | Gesamtsumme | € 0,00 |                           |
| In Abhängigkeit der Benutzergruppe und des Verwendi                     | ungszwecks können ande     | re Preise oder eine pauscha | ale Abrechnung zugru | undegelegt werden. |             |        |                           |

8.) Geben Sie nun Ihre Kontaktdaten ein. Anschließend klicken Sie bitte auf "Bestellen".

|   | Kontaktinformationen |
|---|----------------------|
| , | Anrede *             |
| ( | Frau Herr Firma      |
|   |                      |
| [ | litel                |
|   |                      |
| , | /orname *            |
|   |                      |
| 1 | Nachname *           |
| [ |                      |
| l |                      |
|   | Firma / Organisation |
|   |                      |
|   | Straße Hausnr. *     |
|   |                      |
| 1 | PLZ/Ort *            |
| [ |                      |
| l |                      |
|   | and "                |
| l | Deutschland          |
| • | Telefon *            |
|   |                      |
| 1 | -ax                  |
| [ |                      |
| l |                      |
|   | E-Mail *             |
|   |                      |
|   |                      |
|   | Rostellen            |
|   | Bestellen            |

9.) Bestätigen Sie nun die Nutzungsbedingungen und klicken dann auf "Bestellen". Auch bei diesem Vorgang entstehen für Sie keine Kosten.

| Artikel                                                                                                    |      |                     |                  |        |  |  |
|----------------------------------------------------------------------------------------------------|------|---------------------|------------------|--------|--|--|
| Flurstücksnachweis (ohne Eigentümer)                                                                                                    |      |                     |                  | € 0,00 |  |  |
| Verwendungszwecke                                                                                                    |      | für die Grundsteuer |                  |        |  |  |
| Ihr Zeichen                                                                                                    |      |                     |                  |        |  |  |
| Lieferart                                                                                                    |      | Download            |                  |        |  |  |
| Einzelausfertigung                                                                                                    |      | € 0,00              |                  |        |  |  |
| MwSt-Satz                                                                                                    |      | 0%                  |                  |        |  |  |
| Flurstücke                                                                                                    |      |                     |                  |        |  |  |
| Gemarkung                                                                                                    | Flur | Flurstückszähler    | Flurstücksnenner |        |  |  |
| Frankfurt Bezirk 33 (0485)                                                                                                    | 596  | 00087               | 000              |        |  |  |
|                                                                                                    |      |                     | Nettosumme       | € 0,00 |  |  |
|                                                                                                    |      |                     | Gesamtsumme      | € 0,00 |  |  |
| In Abhängigkeit der Benutzergruppe und des Verwendungszwecks können andere Preise oder eine pauschale Abrechnung zugrundegelegt werden. Klicken Sie nun auf »bestellen« wenn alle Bestellangaben richtig sind.  Ja. Ich akzeptiere die <u>Nutzungsbedingungen</u> Ja. Ich akzeptiere die <u>Nutzungsbedingungen</u> Ja. Ich möchte eine Bestellbestätigung per eMail erhalten.  Zurück zum Warenkorb Bestellen » |      |                     |                  |        |  |  |

## 10.) Klicken Sie nun auf "Download".

|                                         | Menge | Preis               | Download         |             |        |  |
|-----------------------------------------|-------|---------------------|------------------|-------------|--------|--|
| Flurstücksnachweis (ohne Eigentümer)    | 1     | € 0,00              | <u>Download</u>  |             |        |  |
| Hinweise zum maßstabgetreuen Ausdrucker |       |                     |                  |             |        |  |
| Verwendungszwecke                       |       | für die Grundsteuer |                  |             |        |  |
| Ihr Zeichen                             |       |                     |                  |             |        |  |
| Lieferart Download                      |       |                     |                  |             |        |  |
| Einzelausfertigung € 0.00               |       |                     |                  |             |        |  |
| MwSt-Satz 0%                            |       |                     |                  |             |        |  |
| Flurstücke                              |       |                     |                  |             |        |  |
| Gemarkung                               | Flur  | Flurstückszähler    | Flurstücksnenner |             |        |  |
| Frankfurt Bezirk 33 (0485)              | 596   | 00087               | 000              |             |        |  |
|                                         |       |                     |                  |             |        |  |
|                                         |       |                     |                  | Nettosumme  | € 0,00 |  |
|                                         |       |                     |                  | Gesamtsumme | €0.00  |  |

Bitte gedulden Sie sich einen Moment, falls Ihnen nach dem Klick auf "Download" zunächst diese Meldung angezeigt wird:

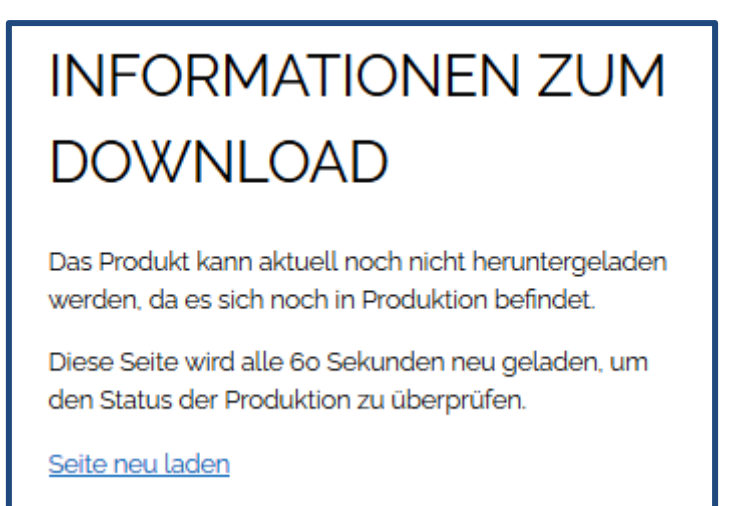

Nach einer kurzen Wartezeit steht Ihnen dann der Download zur Verfügung:

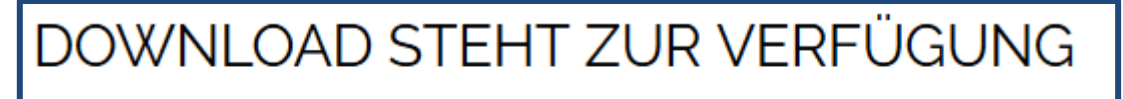

Der angewählte Download steht zur Verfügung.

| Flurstüc     | Amt für Bodenmanag<br>Berner Straße 11<br>65552 Limburg a. d. Li<br>Antrag: 201158839-1<br>k 87, Flur 596, G | gement Limburg a. d. Lahn<br>ahn<br>emarkung Frankfurt Bez                                                      | Auszug aus dem<br>Liegenschaftskataster<br>Flurstücksnachweis Hessen mit<br>Bodenschätzung<br>Erstellt am 11.04.2022 |
|--------------|----------------------------------------------------------------------------------------------------|----------------------------------------------------------------------------------------------------|----------------------------------------------------------------------------------------------------|
| Gebietszuge  | əhörigkeit:                                                                                                  | Gemeinde Frankfurt am Main<br>Kreis Kreisfreie Stadt Frankfurt am<br>Regierungsbezirk Darmstadt                 | n Main                                                                                                    |
| Lage:        |                                                                                                    | part contact and or 1<br>Special accession generated by                                                         |                                                                                                    |
| Fläche:      |                                                                                                    | 4 993 m²                                                                                                    |                                                                                                    |
| Tatsächliche | e Nutzung:                                                                                                   | 4 928 m² Gebäude- und Freifläche<br>65 m² Straßenverkehr                                                        | e, Mischnutzung mit Wohnen                                                                                           |
| Buchungsar   | t:                                                                                                    | Grundstück                                                                                                    |                                                                                                    |
| Buchung:     |                                                                                                    | Amtsgericht (Grundbuchamt) Fran<br>Grundbuchbezirk Frankfurt Bezirk<br>Grundbuchblatt 8458<br>Laufende Nummer 1 | kfurt am Main<br>33                                                                                                  |

Beispiel: So schaut ein Auszug aus dem Liegenschaftskataster (Flurstücksnachweis) inklusive Grundbuchblattnummer aus. Die Grundbuchblattnummer ist in dieser Klickanleitung zur besseren Sichtbarkeit grün umrandet.

Den Flurstücksnachweis können Sie sich ausdrucken oder auf Ihrem PC abspeichern. Die hessische Katasterverwaltung sendet Ihnen automatisch per E-Mail aber auch einen Internetlink und Zugangsdaten zu, damit Sie Ihren Flurstücksnachweis auch bequem zu einem späteren Zeitpunkt ausdrucken, abspeichern oder erneut am PC einsehen können.